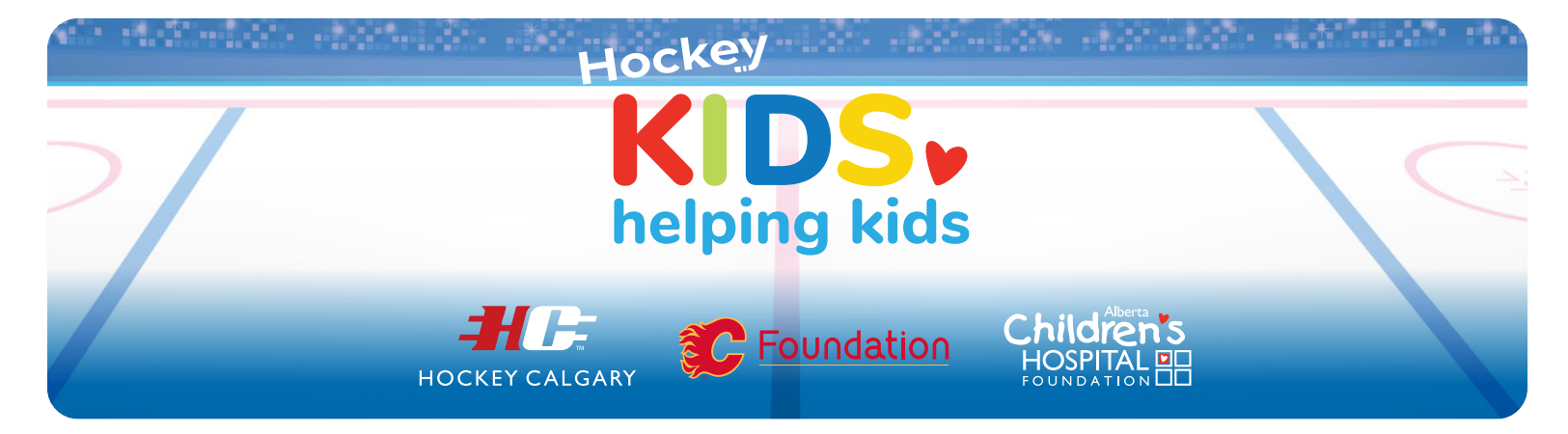

# **Registration Guide**

Please note: The person who registers the team will be responsible for updates to the page. If you need assistance, please email Karisa Derdall at <u>kderdall@achf.com</u>.

Once your page is created, all team members and their parents can share the link in their outreach to friends and family!

#### Here's how to start your team's page:

1. Go to https://my.childrenshospital.ab.ca/HockeyKids and click Become a Fundraiser.

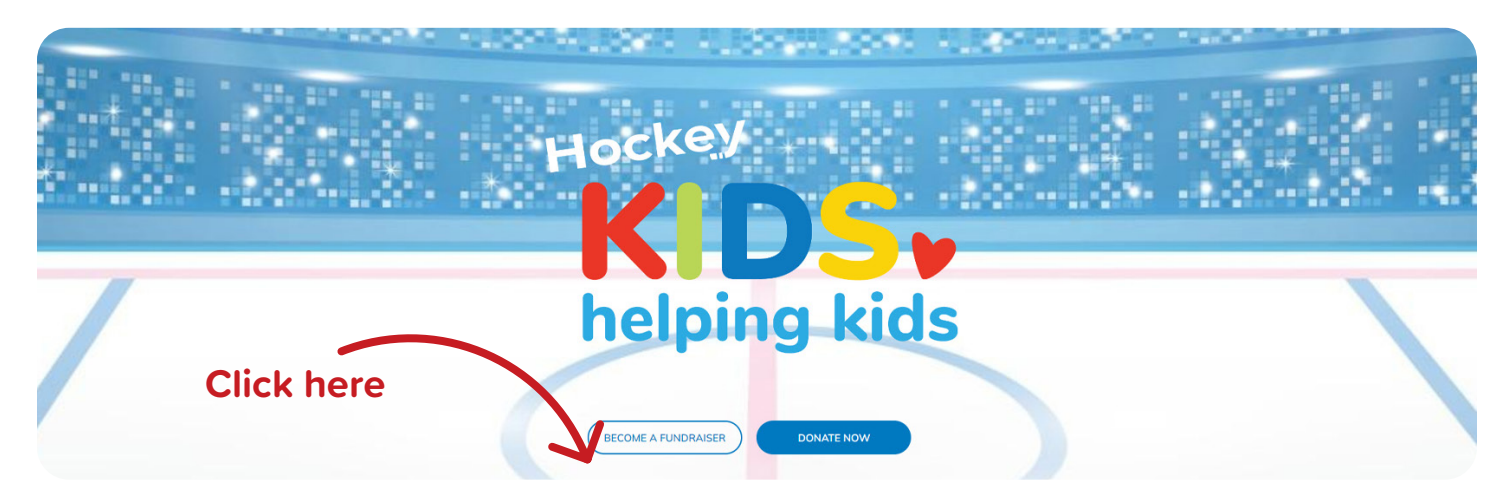

**2.** Choose **Create an Account if this is your first time.** Have you fundraised for the Alberta Children's Hospital Foundation before? Sign in! You can send yourself a password reset to the email associated with your account.

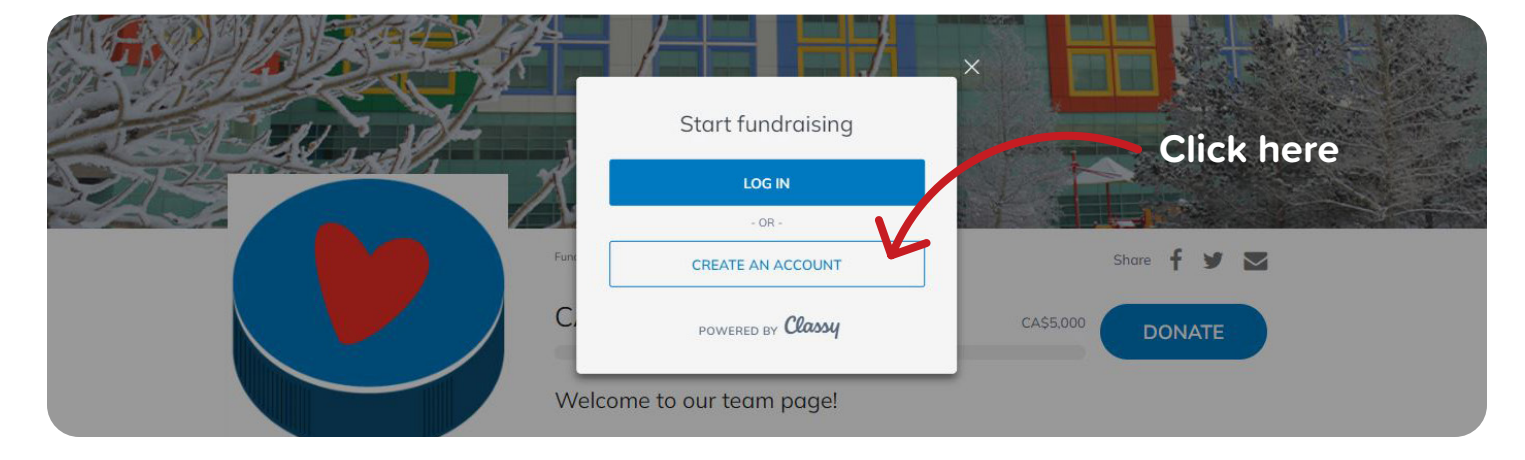

**3.** Enter your **email** and a **password**. Must be 8 characters and contain at least 1 number and 1 special character. Save this email and password in your browser.

|                                       | Log in                       |                  |
|---------------------------------------|------------------------------|------------------|
| Fru into                              | Enter your email address     |                  |
| A A A A A A A A A A A A A A A A A A A | Password *                   |                  |
|                                       | Enter your password          |                  |
| Fundra                                | Remember me Forgot password? | Share 🕇 🎔 🔤      |
| CA                                    | LOG IN                       | CA\$5.000 DONATE |
|                                       | Create an account            |                  |
| We                                    | Powered by Classy            |                  |
|                                       | STORY                        | LIPDATES 0       |

#### 4. Enter your First Name and Last Name

|                | ÷ ••                    |                  |
|----------------|-------------------------|------------------|
|                | Complete your profile   |                  |
| A start a solo | First name *            |                  |
| CALL SCARE S   | What's your first name? |                  |
|                | Last name *             |                  |
| Fundra         | What's your last name?  | Share 🕇 🎔 🖾      |
| CA             | SIGN UP                 | CA\$5.000 DONATE |
| We             | Powered by Classy       |                  |

**5. Set your Team Fundraising Goal**, and feel free to change your **Team Page Headline** and create a **Short URL**, **or website link using your team's name.** (Eg: https://my.childrenshospital.ab.ca/Bow-River-U7-SR-Bruins). You don't have to enter a Short URL now. You can do it later if you prefer.

| First CA | Create your page<br>Set your fundraising goal *<br>(CAD) CA\$ 5.0000 (*)<br>Tour Page's Headline *<br>Vour Page's Headline *<br>Vour Page's Headline *<br>Vour Page's Headline *<br>Vour Page's Headline *<br>Start Start Sta | CASSOUR   |
|----------|----------------------------------------------------------------------------------------------------|-----------|
|          | STORY                                                                                                    | UPDATES 0 |

6. Upload your photo using your team logo, if you can! Ensure file size is square and 2 MB or smaller.

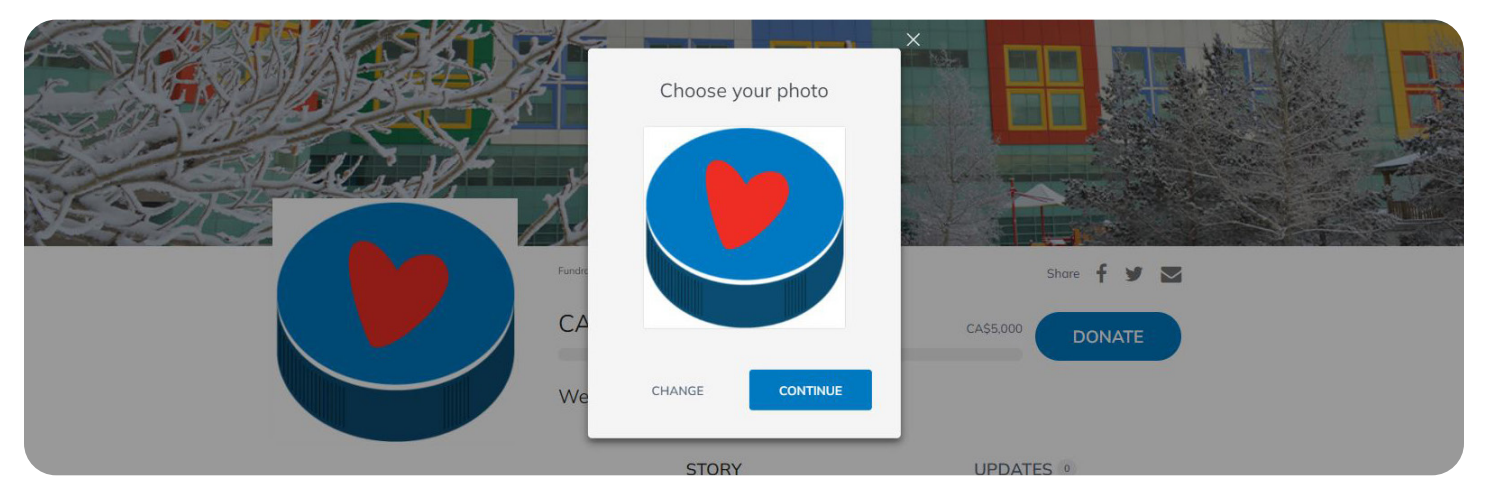

7. Tell us what inspired your team to sign up, then provide some basic personal information.

| Member Questions    Please tell us a little more about yourself.    Cell Phone | ARTER E RECEIRE ENTREMINENTE ENTREMINENTREMINENTE ENTREMINENTE ENTREMINENTE ENTREMINENTE ENTREMINENTE ENTREMINENTE ENTREMINENTE ENTREMINENTE ENTREMINENTE ENTREMINENTE ENTREMINENTE ENTREMINENTE ENTREMINENTE ENTREMINENTE ENTREMINENTE ENTREMINENTE ENTREMINENTE ENTREMINENTE ENTREMINENTE ENTREMINENTE ENTREMINENTE ENTRE |
|--------------------------------------------------------------------------------|----------------------------------------------------------------------------------------------------|
| Kids?                                                                          | UPDATES •                                                                                                    |

**8.** That's it! Your page is created. **The final step is to change the name of your fundraising page to your team name!** To do that, let's take a tour of your dashboard and some of the tools available. Click Manage (top right).

|         | Click here                                |                 |
|---------|-------------------------------------------|-----------------|
|         |                                           |                 |
|         |                                           |                 |
| Wint y  | and the second                            |                 |
| Perdeci | er en en en en en en en en en en en en en | Share 🕇 🕑 🖂     |
| Dr.     | Teddy                                     |                 |
|         | Ç <b>U</b> Raised C                       | A\$5,000 DONATE |

### What's inside Manage?

**Story:** This is your team's call to action. Your story about why you're doing this. We have written some template text to get you started, but please make it your own! Here you can also write Updates, which function as blog posts to keep donors engaged throughout your fundraising journey.

**Donations:** This is where you can see who has donated to your campaign.

## **Details:** This is where you can change your Team Name so that donors can easily find your team page when they search for it.

Here you can also change your team picture, change your page headline, increase your fundraising goal, and create a short URL, which is useful for sharing or printing.

Example: my.childrenshospital.ab.ca/team/927773 becomes my.childrenshospital.ab.ca/<YourTeamName>

| Edit your deta                                       | ils                              |
|------------------------------------------------------|----------------------------------|
| Your Picture<br>For best quality, use a 3<br>UPLOAD  | 00 x 300 px image:<br>Enter team |
| ENTER TEAM NAME HERE                                 | name here                        |
| Page Headline *                                      |                                  |
| Welcome to our team page!                            |                                  |
| L Reset compaign headline                            | 25/255.1                         |
| CAD - CA\$ 5,000.00                                  |                                  |
| Set your vanity URL https://my.childrenshospital.ab. | .ca/TEAMNAME                     |
| TEAMNAME                                             | 0                                |

#### **Sharing Your Team Page URL**

Now that the team page is created, you can share it with the parents and, if applicable, all members of the team for them to use in outreach.

#### **Offline Donations**

If supporters want to give you cash or cheques, including a collection of funds, you can contact Karisa Derdall from the Alberta Children's Hospital Foundation at <u>kderdall@achf.com</u>. Individual donations of \$20 or more are eligible for a charitable tax receipt. Please record offline donations using the Hockey Kids Helping Kids pledge form. Once the donations are received by the Alberta Children's Hospital Foundation, they will appear on your Team's fundraising page.